#### Suggested HOLA/Staff Procedure:

#### **1 Reporting To Parents: Assessment Outlines**

- 1.1 Create Assessment outline or copy from previous years and edit then link to class in RTP
- 1.2 See Jane if any course contexts are incorrect and get her to change. \*\*Inform staff of this.
- 1.3 Please check if your reporting class group is set as a year or semester.

Make sure that it is set up as a Year mark if required (the class icon should be all yellow)

| ••• | Year long course/re<br>indicated by fully sh                                                                                                    | eporting –<br>naded yellow                                                                                                    | 00                                                                                                    | Semester course/reporting –<br>indicated by half shaded |
|-----|----------------------------------------------------------------------------------------------------|----------------------------------------------------------------------------------------------------|----------------------------------------------------------------------------------------------------|---------------------------------------------------------|
|     | Main Menu<br>Margaret River Senior High Se<br>Filter<br>All Groups O Staff Groups                                                                                                    | Assessmer                                                                                                    | nt Outlines<br>s K to 10 V All Learni                                                                                                    |                                                         |
|     | Reporting Groups           Reporting Groups           Reporting Group Name           Provide Corpulation           Provide Corpulation           Provide Corputation           Provide Corputation           Provide Corp | Assessment Outline(s)<br>Year 7 Dance term 2 2018<br>Year 7 Drama Term<br>Year 7 Drama Term<br>Year 7 Dance term 2 2018<br>Year 7 Dance term 2 2018<br>Year 7 Drama Term<br>Year 7 Drama Term<br>Year 7 Drame term 2 2018<br>Year 7 Intro to Woodwork<br>Year 7 Intro to Woodwork<br>Year 7 Intro to Woodwork | Assessment<br>Assessment<br>Mental Yes<br>10 Agricuit<br>10 Art<br>10 Art Craf<br>10 Art Craf<br>10 English<br>10 Photogr<br>2018 Year<br>2018 Year<br>2018 Year<br>2018 + HE |                                                         |

Connect Class: Naming Convention, Turn off un-used items, Add Description( re marks moderation),
 Add Unit Outline, Turn-on Marksbook and link to RTP Assessment Outline

2.1 Create Connect Class or Re-use Flexible class -add students and teachers
 Use naming convention to look professional and consistent for parents/students:
 Year Subject Time(*if term or semester*) – Teacher (or Combined)

#### Eg 11 Woodwork Sem 1- Thwaites vs 11 Human Biology– Combined vs 8 Drama Term 1 – McCormack

- 2.2 In Connect Class Settings
  - (a) Turn off items not used (eg Discussions, Submissions) & turn on Marksbook

(c) Add a **Description\*** in the **Class Settings** re: marks and unit outline and check to show the class description.

\*"A copy of the course outline is available in the **Content** tab.

Preliminary marks will be published in the Connect Marksbook; however, they will be subject to teacher review, moderation and scaling."

#### 2.3 Add programme to Content

2.4 Link RTP assessment outline to Marksbook

### **General Process:**

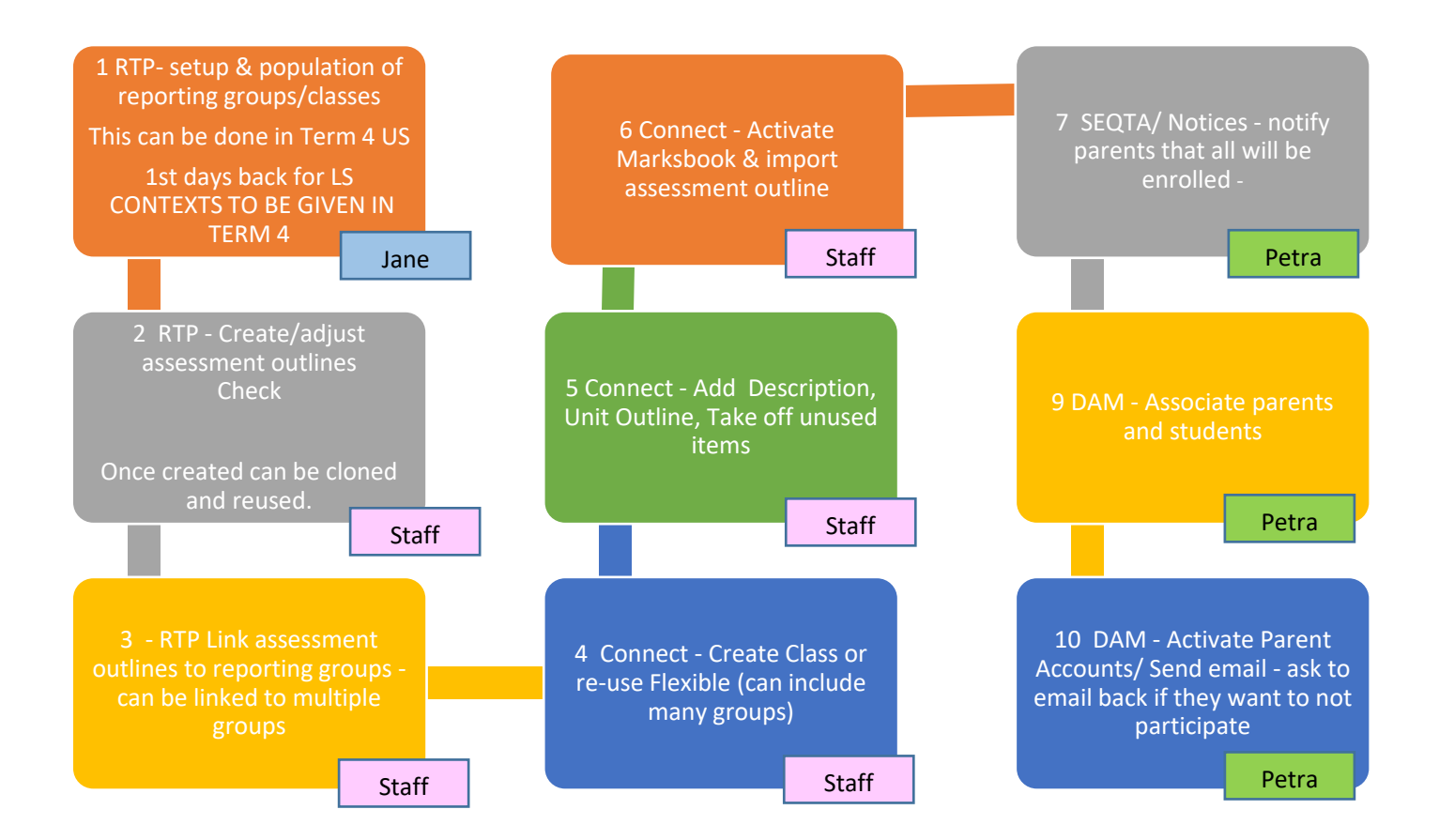

#### \* Naming Convention for Connect Classes for checklist below:

Year Subject Time(*if term or semester*) – Teacher (or Combined)

#### Eg 11 Woodwork Sem 1- Thwaites vs 11 Human Biology– Combined vs 8 Drama Term 1 – McCormack

#### **\*\*** Description for Connect Classes for checklist below:

"A copy of the course outline is available in the **Content** tab. Preliminary marks will be published in the Connect Marksbook; however, they will be subject to teacher review, moderation and scaling."

# Suggested Mid- term checklist for staff

| Task                                    | Descripti                                                                                   | on                                                                                                    | Check |
|-----------------------------------------|---------------------------------------------------------------------------------------------|----------------------------------------------------------------------------------------------------|-------|
| 1                                       | RTP Assessm<br>Chec<br>- this<br>Chec<br>- this<br>Chec<br>- no<br>Ensu<br>Mark             | nent Outline Completion for each unit:<br>k Name of Assessment Outline<br>will show to parents<br>k the Name of each task<br>s will show as the title for parents<br>k the Description of each task<br>t required but you may use it for extra information.<br>re it adds to 100%<br>sbook is linked to your classes                                                                                                    |       |
| 2                                       | RTP Report<br>C Enter<br>teach<br>eg All<br>Ident<br>- Ente<br>Ident<br>start               | Data Entry (marks):<br>r in the same amount of assessment data consistent with other staff<br>ning the same course.<br>Year 7 English classes should have the same amount of assessments entered<br>tify cumulative marking such as teacher mark<br>er in the current mark<br>tify the Year 7/8 courses that may have blank marks books due to<br>ing in Term 2                                                                                                    |       |
| 3                                       | Connect: (cc<br>You I<br>Each<br>(you<br>You I<br>You I<br>O Your<br>Imag<br>Secti<br>using | onsult Teacher Guide sent last term)<br>have a Connect Unit for each Course using naming convention*<br>class is added to a Course<br>may have multiple classes added to the one Course)<br>have a description as per the guide** indicating where to find the<br>nes and about moderation of marks<br>course outline is either in the Content section or Library<br>es have been turned off if not using<br>ons have been turned off such as discussions, submissions etc if not<br>g. |       |
| 4                                       | Sign off and                                                                                | hand to your HOLA by                                                                                                    |       |
|                                         | Name:                                                                                       |                                                                                                    |       |
| HOLA:                                   |                                                                                             |                                                                                                    |       |
|                                         | Marking:                                                                                    |                                                                                                    |       |
| Year 7/8 Courses<br>starting in Term 2: |                                                                                             |                                                                                                    |       |
|                                         | Other:                                                                                      |                                                                                                    |       |

## Teacher Assessment Outline View vs Parent Assessment Outline view:

Teacher Assessment Outline:

| Main Menu                                                                                             | Assessment Outline                                                                        |                                |                                                                     |                                    |                                                    |                                                   |                           | Edit A                                                                   | ssessment                   | Outlines                          |                                                                  |      |
|----------------------------------------------------------------------------------------------------|-------------------------------------------------------------------------------------------|--------------------------------|---------------------------------------------------------------------|------------------------------------|----------------------------------------------------|---------------------------------------------------|---------------------------|--------------------------------------------------------------------------|-----------------------------|-----------------------------------|------------------------------------------------------------------|------|
| School                                                                                                | Margaret River Se                                                                         | nior High S                    | chool                                                               | Name                               | Year 7 Drama Term                                  |                                                   |                           |                                                                          |                             |                                   |                                                                  |      |
| Description                                                                                           |                                                                                           |                                |                                                                     |                                    |                                                    |                                                   |                           |                                                                          |                             |                                   |                                                                  |      |
| Semester                                                                                              | 2018 Semester 1                                                                           |                                |                                                                     | Duration                           | Semester                                           | ▼                                                 |                           |                                                                          |                             |                                   |                                                                  |      |
| Learning Area                                                                                         | www. The Arts                                                                             |                                |                                                                     | Context                            | Drama                                              |                                                   | Ŧ                         |                                                                          |                             |                                   |                                                                  |      |
| Calculate Total Mark                                                                                  |                                                                                           |                                |                                                                     |                                    |                                                    |                                                   |                           |                                                                          |                             |                                   |                                                                  |      |
| Calculate Tot                                                                                         | tal Mark                                                                                  |                                |                                                                     | 🗹 Publis                           | h within School                                    |                                                   |                           |                                                                          |                             |                                   |                                                                  |      |
| <ul> <li>Calculate Tot</li> <li>Weighter</li> </ul>                                                   | tal Mark<br>ed Total                                                                      | Weighti                        | ina 100                                                             | Publis 🗆 Publis                    | h within School<br>h to All                        |                                                   |                           |                                                                          |                             |                                   |                                                                  |      |
| <ul> <li>Calculate Tot</li> <li>Weighter</li> <li>Raw Tot:</li> </ul>                                 | tal Mark<br>ed Total<br>tal                                                               | Weighti                        | ing 100                                                             | ✓ Publis                           | h within School<br>h to All                        |                                                   |                           |                                                                          |                             |                                   |                                                                  |      |
| <ul> <li>Calculate Tot</li> <li>Weighte</li> <li>Raw Tota</li> <li>Name</li> </ul>                    | tal Mark<br>ed Total<br>tal                                                               | Weighti                        | Description                                                         | ✓ Publis                           | h within School<br>h to All                        | Assessment Method                                 | Οι                        | utcomes/                                                                 | Maximum                     | Weight                            | Background                                                       | Exam |
| Calculate Tot<br>Weighter<br>Raw Tota<br>Name                                                         | tal Mark<br>ed Total<br>tal                                                               | Weighti                        | ing 100<br>Description                                              | ✓ Publis                           | h within School<br>h to All                        | Assessment Method                                 | Ot<br>Sti                 | utcomes/<br>trands/Modes                                                 | Maximum<br>Mark             | Weight                            | Background<br>Colour                                             | Exam |
| Calculate Tot<br>Weighte<br>Raw Tot:<br>Name<br>Year 7 Dr                                             | tal Mark<br>ed Total<br>tal<br>rama Term                                                  | Weighti<br>Abbr                | ing 100<br>Description                                              | ✓ Publis                           | h within School<br>h to All                        | Assessment Method                                 | Ot<br>Sti                 | utcomes/<br>trands/Modes                                                 | Maximum<br>Mark             | Weight                            | Background<br>Colour<br>#a3ceff                                  | Exam |
| Calculate Tot<br>• Weighte<br>Raw Tot:<br>Name<br>• Provide Year 7 Dr<br>1. Wild                      | tal Mark<br>ed Total<br>tal<br>rama Term<br>d West Mime                                   | Weighti                        | Description                                                         | Publis     Publis     with slow    | h within School<br>h to All<br>motion              | Assessment Method                                 | Ot<br>Sti                 | utcomes/<br>trands/Modes<br>CA Drama (M)                                 | Maximum<br>Mark             | Weight<br>100.0<br>40             | Background<br>Colour<br>#a3ceff<br>=ff3a1c                       | Exam |
| Calculate Tot<br>• Weighte<br>Raw Tot:<br>Name<br>• Provide Year 7 Dr<br>1. Wild<br>2 Mime<br>2 Mime  | tal Mark<br>ed Total<br>tal<br>rama Term<br>d West Mime<br>se to Soundtrack               | Weighti<br>Abbr                | Description Wild West Group Mi Mime to Soundtrack                   | Publis     Publis     me with slow | h within School<br>h to All<br>motion              | Assessment Method<br>Mark<br>Mark                 | Ou<br>Sti<br>₹ AC         | utcomes/<br>irands/Modes<br>CA Drama (M)<br>CA Drama (M)                 | Maximum<br>Mark<br>10       | Weight<br>100.0<br>40<br>40       | Background<br>Colour<br>#a3ceff<br>#ff3a1c<br>#d4d7ff            | Exam |
| Calculate Tot<br>Calculate Tot<br>Weighte<br>Raw Tot<br>Raw Tot<br>Name<br>1 Wild<br>2 Mime<br>3 Dran | tal Mark<br>ed Total<br>tal<br>rama Term<br>d West Mime<br>ee to Soundtrack<br>ma Booklet | Weighti<br>Abbr<br>1<br>2<br>3 | Description Utild West Group Mi Mime to Soundtrack Ongoing Response | Publis Publis Publis work in Drama | h within School<br>h to All<br>motion<br>a Booklet | Assessment Method<br>Mark<br>Mark<br>Mark<br>Mark | Ot<br>Sti<br>₹ A0<br>₹ A0 | utcomes/<br>irands/Modes<br>CA Drama (M)<br>CA Drama (M)<br>CA Drama (R) | Maximum<br>Mark<br>10<br>10 | Weight<br>100.0<br>40<br>40<br>15 | Background<br>Colour<br>#a3ceff<br>#ff3a1c<br>#d4d7ff<br>#65ff36 | Exam |

#### What the Parent Sees: (old Connect Version – new is below)

#### The Arts - Semester 1

Meredith Mccormack from Margaret River Snr High School

Cumulative Percent

| 70.5% |
|-------|
|-------|

|                                                                           | C                      | Close Details 🚫        |
|---------------------------------------------------------------------------|------------------------|------------------------|
| Year 7 Drama Term                                                         | Raw Score              | Weighted<br>Mark       |
| 1. Wild West Mime<br>Wild West Group Mime with slow motion                | <b>10</b><br>Out of 10 | <b>40</b><br>Out of 40 |
|                                                                           |                        | ⊢                      |
| 2 Mime to Soundtrack<br>Mime to Soundtrack                                | <b>4</b><br>Out of 10  | <b>16</b><br>Out of 40 |
|                                                                           | +                      |                        |
| 3 Drama Booklet<br>Ongoing Response work in Drama Booklet                 | <b>8</b><br>Out of 10  | <b>12</b><br>Out of 15 |
|                                                                           |                        | <b>─</b> ──            |
| <b>4 Oral Responses</b><br>Oral responses to developing and polished work | <b>5</b><br>Out of 10  | <b>2.5</b><br>Out of 5 |
|                                                                           |                        |                        |

| The Arts - Semester 1                                                 |                            |                            |
|-----------------------------------------------------------------------|----------------------------|----------------------------|
| Isabelle Lemon from Margaret River Snr High School Cumulative Percent |                            |                            |
|                                                                       | 88.2%                      |                            |
|                                                                       |                            | ⊢□□●                       |
| Show Details                                                          |                            |                            |
| In-class oral presentation of simple poetic forms                     | <b>7.7</b><br>Out of<br>10 | <b>7.7</b><br>Out of<br>10 |
| Semester exam                                                         | <b>6.5</b><br>Out of<br>10 | <b>6.5</b><br>Out of<br>10 |
| In-class response to themes in film                                   | <b>6.5</b><br>Out of<br>10 | <b>6.5</b><br>Out of<br>10 |
|                                                                       |                            | •                          |